## Como introducir coordenadas procedentes de datos de campo en ArcGis

Tenemos los datos de campo recogidos mediante GPS.

- Paso 1 Descargar los puntos a nuestro ordenador
- Paso 2 Suponiendo que el GPS está configurado como WGS84, convertir las coordenadas descargadas a grados decimales.
  - Ej: Lat 39,576033 Lon 2,313650

 $Coordenada \ en \ grados = grados + \frac{minutos}{60} + \frac{segundos}{3600}$ 

Paso 3 Crear un archivo .txt con las coordenadas de los puntos procedentes del gps. En este archivo poner los números de las coordenadas con comas (no puntos).

| 📕 comas.txt - I                                                          | Bloc de notas                                                  |                            |
|--------------------------------------------------------------------------|----------------------------------------------------------------|----------------------------|
| <u>A</u> rchivo <u>E</u> dición                                          | F <u>o</u> rmato <u>V</u> er                                   | Ay <u>u</u> da             |
| LAT LON<br>39,576033<br>39,576583<br>39,576700<br>39,576950<br>39,576883 | 2, 3136<br>2, 3152<br>2, 3155<br>2, 3158<br>2, 3158<br>2, 3159 | 50<br>67<br>17<br>83<br>33 |

- Paso 4 Las coordenadas en dos columnas separadas por tabulación y con una cabecera tipo Lat-Lon o X-Y.
- Paso 5 Añadir el archivo .txt a ArcGis y seleccionar **Display XY data**

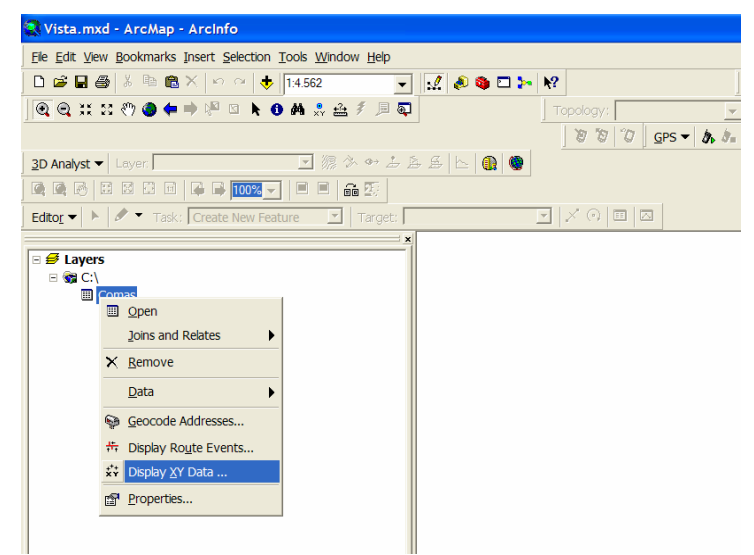

Paso 6 Escoger los campos XY y dar la referencia espacial apropiada, (Edit $\rightarrow$ Select $\rightarrow$ Geographic Coordinate Systems  $\rightarrow$  World  $\rightarrow$  WGS 1984.prj)

| Vista.mxd - A                                                   | ArcMap - ArcInfo                                                                                                    |                                                                                                    |  |
|-----------------------------------------------------------------|----------------------------------------------------------------------------------------------------|----------------------------------------------------------------------------------------------------|--|
| <u>ile E</u> dit <u>V</u> iew <u>B</u> o                        | ookmarks Insert Selection Tools Window Help                                                                                                    |                                                                                                    |  |
| 0 🛎 🖬 🎒 👌                                                       | 6 🖻 🛍 X 🗠 🖓 💠 1:4.562 💽 🛃 🧔 🚳 🗖 ≽ 🖡                                                                                                    | HawthsTools - 🔝 🛞 🕂                                                                                                    |  |
| Q Q X X 8                                                       | ) 🕲 🖨 🔿 🖹 🖄 🔥 🕙 🛤 🝰 🏯 🖇 🗐 🚳                                                                                                    | Topology: State and the second second s                                                                                                    |  |
|                                                                 | Display XY Data                                                                                                    | Spatial Reference Properties                                                                                                    |  |
| 3D Analyst ▼ ↓<br>@ @ @ @ 33<br>Edtor ▼ ▶ Ø<br>@ Cont<br>@ Cont | A table containing X and Y coordinate data can be added to the map as a layer Choose a table from the map or browse for another table: Comas Comas Specify the fields for the X and Y coordinates: X Field: LON Y Field: LAT Coordinate System of Input Coordinates Description: Unknown Coordinate System | XY Coordinate System           Name:         GCS_WGS_1984           Details:         Angular Unit: Degree (0,017453292519943295)           Prime Meridian: Greenwich (0,0000000000000000)         Details:           Spheroid: WGS_1984         WGS_1984           Semimipor Asis: 6356752,314245179300000000         Market Signal System           Jinverse Flattening: 296,257223563000030000         Jinverse Flattening: 296,2572356300030000                                                                                                    |  |
|                                                                 | Show Details Edit. Wam me if the resulting layer will have restricted functionality OK Cancel                                                                                                    | Select       Select a predefined coordinate system.         Import a coordinate system and XYX, Z and M domains from an existing geodataset (e.g., feature dataset, feature dataset, feature, feature dataset, feature, feature, fe |  |
|                                                                 |                                                                                                    | Aceptar Cancelar Apligar                                                                                                    |  |

Paso 7 Seleccionar OK. Automáticamente se desplegaran los datos como Eventos, esto quiere decir que es una capa "flotante". Para convertir nuestros datos en una capa (shapefile) permanente y que podamos editar, debemos escoger "Data Export Data". (Clicar con el boton derecho sobre el shape events para que se despliegue el diálogo). De esta manera salvamos los datos.

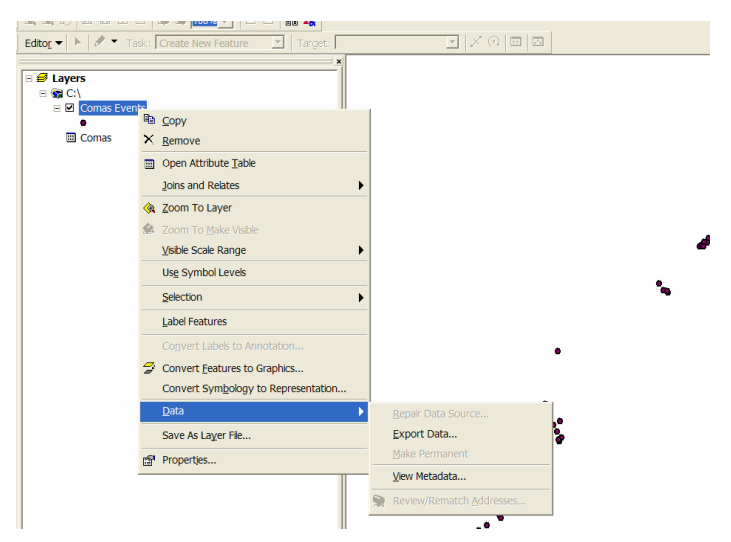